| • • HELSE BERGEN<br>Haukeland universitetssjukehus | Kombinasjonssti                                            | llinger                              |
|----------------------------------------------------|------------------------------------------------------------|--------------------------------------|
| Kategori: Ledelse og styring                       | ssystem/Økonomi og logistikk                               | Gyldig fra/til:06.05.2024/06.05.2025 |
| Organisatorisk plassering: H                       | lelse Bergen HF/Fellesdokumenter/Ledelse og styringssystem | Versjon: 2.00                        |
| Godkjenner: Grindheim, Sis                         | sel                                                        | Brukerveiledning                     |
| Dok. ansvarlig: Lønnsseksjo                        | nen                                                        | Dok.id: D74731                       |

Denne rutinen skal benyttes dersom man har utlyst stillinger der ansatte skal jobbe på to (eller flere) organisasjonsenheter, f.eks. sengepost og poliklinikk, eller Avdeling og Bemanningssenteret. Rekrutteringsprosessen skal håndteres av begge ledere i fellesskap.

Leder 1 utarbeider arbeidsavtale i 100 % - og oppretter i tillegg ny stillingslinje på kostnadssted 2 (kladd). Leder 2 må sluttføre prosessen, og overføre stillingslinjen til UBW lønnssystem.

| 1) Velg korrekt<br>ansettelsestype                       |                                                                            | 2)                                       | Sett inn 100%   |                                                                     | Overførin<br>tidsperior                                                            | ig til ansattregister er s<br>den 01.11.2017 00:01:                                      | 3) Fyll<br>obliga                            | inn<br>toriske                               | e felt              |
|----------------------------------------------------------|----------------------------------------------------------------------------|------------------------------------------|-----------------|---------------------------------------------------------------------|------------------------------------------------------------------------------------|------------------------------------------------------------------------------------------|----------------------------------------------|----------------------------------------------|---------------------|
| Stillings 3                                              | 00100                                                                      | Stillings%:                              | 100,00          | Lønnsramme:                                                         | NSF1 🗸                                                                             | Relasjoner                                                                               | Verdi                                        |                                              |                     |
| Stilli SY                                                | KEPLEIER                                                                   | Permisjons-%:                            | 0,00            | Alternativ:                                                         | 4                                                                                  | *KOSTSTED:                                                                               | 130302                                       |                                              | $\hat{}$            |
| Stillingsnr. 40                                          | 002                                                                        | Prøvetid slutt:                          | 31.05.2018 🖂    |                                                                     | Overtid:                                                                           | *ARBSTED:                                                                                | 7000                                         |                                              |                     |
| Ansettelsestype: Fa                                      | ast 🗸                                                                      | ]<br>Lønnsansiennitet:                   | 01 11 2017      | * Årslønn:                                                          | 390000                                                                             | *AVLFORM:                                                                                | F                                            |                                              | · ·                 |
| Arbeidsplan: 1                                           | - Fast. justert arb 🗸                                                      | ]                                        |                 |                                                                     | 390000 - 457000                                                                    | MLONN:                                                                                   | ML                                           |                                              |                     |
| Beskrivelse:                                             | Hjerte + 20%                                                               | 5)                                       | Skriv inn korre | kt startdato                                                        |                                                                                    | *GATKODE:                                                                                | NSFK                                         | Đ                                            |                     |
|                                                          | Bemanning.sente 🎽<br>har 959 tegn igjen.                                   |                                          |                 |                                                                     |                                                                                    | *ARBTID:                                                                                 | 35.5                                         | 83                                           | ~                   |
| 4) Sett inn<br>kommentar<br>Arbeidsavtale<br>Lagre kladd | D1.11.2017 I Da<br>Nytt fast tillegg<br>Generer dokumen<br>Til godkjenning | t (arkiveres ikke)<br>Bekreft og overfør |                 | 6) Generer '<br>stilling i Hel:<br>vil nå bli tilg<br>sendes til ar | 'Fast arbeidsav<br>se Bergen forde<br>jengelig i Ekspe<br>nsatt for <u>elektro</u> | Sist oppdate<br>tale' der det fr<br>elt på to kostna<br>ederingsmodul<br>onisk signering | emgår at de<br>adssted. Arb<br>en, og er kla | oruker: LF<br>t er 10<br>peidsav<br>ar for å | M<br>10 %<br>rtalen |

Når signert avtale mottas i retur fra ansatt henter leder 1 opp stillingslinje (status G) i Personalportalen og endrer stillingsprosent til 80% og overførere stillingslinjer til UBW.

| Kom  | hinasi | ionsstil  | linger |
|------|--------|-----------|--------|
| NOTI | DITIUS | 101133111 | IIIgCI |

Versjon: 2.00

| Stillingsdetaljer                                                                                                    |                                                                                                    |                                                                                       | 1) Sett in                                                                                | n korrekt st                           | tillings %                                         |                                                                                                    |                                                                          |                                       | ~ |
|----------------------------------------------------------------------------------------------------|----------------------------------------------------------------------------------------------------|---------------------------------------------------------------------------------------|-------------------------------------------------------------------------------------------|----------------------------------------|----------------------------------------------------|----------------------------------------------------------------------------------------------------|--------------------------------------------------------------------------|---------------------------------------|---|
| Second 11                                                                                                    | a Berliner                                                                                                    |                                                                                       |                                                                                           |                                        | tidsperiod                                         | g til ansattregister er s<br>en 01.11.2017 00:01:                                                     | stengt pga. lønnsk<br>00 til 07.11.2017                                  | (jøring i<br>07:00:00                 |   |
| Stillingskode:<br>Stillings<br>Stillingsnr.:<br>Ansettelsestype:<br>Arbeidsplan:<br>Beskrivelse:<br>Dato fra og med<br>Individuelle tillegg | 300100<br>SYKEPLEIER<br>4002<br>Fast<br>1 - Fast. justert arb<br>100% der 80%<br>Hjerte + 20%<br>Bonapping.conto<br>01.11.2017 | Stillings%: Permisjons-%: Prøvetid slutt: Lønnsansiennitet: Dato til og med: 31.12.20 | 80,00<br>0,00<br>31.05.2018<br>01.11.2017<br>Beregn Lønnsans.<br>Obligatoriske felt<br>99 | Lønnsramme:<br>Alternativ:<br>Årslønn: | NSF1<br>4<br>Overtid:<br>390000<br>390000 - 457000 | Relasjoner<br>*KOSTSTED:<br>*ARBSTED:<br>*AVLFORM:<br>MLONN:<br>*GATKODE:<br>*ARBTID:<br>Sist oppdate | Verdi<br>130302<br>7000<br>F<br>ML<br>NSFK<br>35.5<br>art: 30.06.2017 av | E E E E E E E E E E E E E E E E E E E | × |
| Tillegg (0)<br>Arbeidsavtale<br>Lagre kladd                                                                                                 | Generer dokur                                                                                                    | ment (arkiveres ikke)<br>Bekreft og overfør                                           | ]                                                                                         | Trykl<br>regis                         | k 'Bekreft og ov<br>treringen til UB               | erfør' for å ov<br>W lønnssyster                                                                      | erføre<br>m                                                              |                                       | * |

## Leder 1 henter opp stillingslinje (status N)

| Stillingskode:      | 300100                | Ŧ          | Stillings%:       | 80,00             |     | Lønnsramme: | NSF1          | ~        | Relasjoner      | Verdi                                 |            |   |
|---------------------|-----------------------|------------|-------------------|-------------------|-----|-------------|---------------|----------|-----------------|---------------------------------------|------------|---|
| Stilling:           | SYKEPLEIER            |            | Permisjons-%:     | 0,00              |     | Alternativ: | 4             | ~        | *KOSTSTED:      | 130302                                |            |   |
| Stillingsnr.:       | 4002                  |            | Prøvetid slutt:   | 31.05.2018        | 2   |             | Overtid:      |          | *ARBSTED:       | 7000                                  | Ŧ          |   |
| Ansettelsestype:    | Fast                  | ~          | Lønnsansiennitet: | 01 11 2017        | 2 * | Årslønn:    | 390000        |          | *AVLFORM:       | F                                     |            |   |
| Arbeidsplan:        | 1 - Fast. justert arb | ~          |                   | Berean Lanns      | ane |             | 390000 - 4570 | JU       | MLONN:          | ML                                    |            |   |
| Beskrivelse:        |                       | 0          |                   | Deregniebrinse    | an  |             |               |          | *GATKODE:       | NSFK                                  |            |   |
|                     |                       |            |                   | Obligatoriske fel | t.  |             |               |          | *ARBTID:        | 35.5                                  | Ŧ          | > |
| Dato fra og med     | 01.11.2017            | Dato til   | og med: 31.12.20  | 99 🗵              |     |             |               |          | Sist oppdatert  | : 18.10.2017 av bi                    | ruker: KNS | H |
| ndividuelle tillegg | Nytt fast tillegg     |            |                   |                   |     |             | Hent or       | nn aktiv | / stillingslini |                                       |            |   |
| Tillegg (0)         |                       |            |                   |                   |     |             | og tryk       | k 'Ny st | illing'         |                                       |            | * |
| Arbeidsavtale       | Generer dokur         | nent (arki | iver.             |                   |     |             |               |          | -               |                                       |            |   |
|                     |                       | 0          |                   |                   |     |             |               |          |                 | · · · · · · · · · · · · · · · · · · · |            |   |

|                                                                                          | Kombinasjo                          | onsstillinge       | er                         |                               | 2.00                                             |                                                       |          |
|------------------------------------------------------------------------------------------|-------------------------------------|--------------------|----------------------------|-------------------------------|--------------------------------------------------|-------------------------------------------------------|----------|
| Stillingsdetaljer                                                                        | 1) Endre stillin                    | ngs %              |                            | Overføring ti<br>tidsperioden | 3)<br>I ansattregister er a<br>01.11.2017 00:01: | Endre kostst<br>stengt pga. løni<br>:00 til 07.11.201 | :ed      |
| Stillingskode: 300100 E                                                                  | Stillings%:<br>Permisjons-%:        | 20,00              | Lønnsramme:<br>Alternativ: | NSF1 🗸                        | Relasjoner<br>*KOSTSTED:                         | Verdi<br>115325                                       | Ŧ        |
| Stillingsnr.:<br>Ansettelsestype: Fast                                                   | Prøvetid slutt:                     | 31.05.2018         | Årslønn:                   | Overtid: 390000               | *ARBSTED:<br>*AVLFORM:                           | 7000<br>F                                             | Ŧ        |
| Arbeidsplan: 1 - Fast. justert arb                                                       |                                     | Beregn Lønnsans.   |                            | 390000 - 457000               | MLONN:                                           | ML                                                    |          |
| Du har 987 tegn igjen.                                                                   | *                                   | Obligatoriske 4) S | Skriv inn korr             | ekt startdato                 | *ARBTID:                                         | 35.5                                                  |          |
| nentar ed: 01.11.2017 🔛 Dato t<br>Individuelle tillegg: Nytt fast tillegg<br>Tillegg (0) | il og med: 31.12.20                 | 99 🗉               |                            |                               | Sist oppdatert                                   | : 18.10.2017 av bru                                   | ker: KNS |
| Arbeidsavtale Generer dokument (ar<br>Lagre kladd                                        | kiveres ikke)<br>Bekreft og overfør | ]                  |                            |                               |                                                  | Lukk                                                  |          |

## Leder 2 – Overføring til UBW lønnssystem

Ny leder må hente opp den ansatte i Personalportalen under status (K) kladd, og fullføre registrering.

| 045508-03                               | a Berterer                    |                           |                   |      |             | tids           | perioden  | 01.11.2017 00:01: | 00 til 07.11.2017  | 07:00:00   |        |
|-----------------------------------------|-------------------------------|---------------------------|-------------------|------|-------------|----------------|-----------|-------------------|--------------------|------------|--------|
| Stillingskode:                          | 300100                        | Stillings%:               | 20,00             |      | Lønnsramme: | NSF1           | ~         | Relasjoner        | Verdi              |            | ~      |
| Stilling:                               | SYKEPLEIER                    | Permisjons-%:             | 0,00              |      | Alternativ: | 4              | ~         | *KOSTSTED:        | 115325             | •          |        |
| Stillingsnr.:                           | East                          | Prøvetid slutt:           | 31.05.2018        | 2    |             | Overtid:       |           | *ARBSTED:         | 7000               | ÷          |        |
| Arheidsnlan                             | 1 - Fast justert arb          | Lønnsansiennitet:         | 01.11.2017        | 2. * | Årslønn:    | 390000 - 45700 | 0         | *AVLFORM:         | F                  | Ŧ          |        |
| i noondopian.                           | Komb stilling                 |                           | Rerean Lanns      | ans  |             | 330000 - 43700 | 0         | MLONN:            | ML                 |            |        |
| Beskrivelse:                            | Normb. stilling               |                           | Beregin Ebilito   |      |             |                |           | *GATKODE:         | NSFK               |            |        |
|                                         | Du har 987 tegn igjen.        |                           | Obligatoriske fel | t    |             |                |           | *ARBTID:          | 35.5               |            | ~      |
| Dato fra og med<br>Individuelle tillegg | 01.11.2017 🗵                  | Dato til og med: 31.12.20 | 99 🖸              | ſ    | Bekreft o   | a overfør st   | illings   | Sist oppdatert    | : 18.10.2017 av bi | ruker: KNS | я<br>Л |
| Tillegg (0)                             |                               |                           |                   |      | DENIEILU    | g overiør st   | .iiiiigsi | inge til OBW      | IØIIIISSYSLE       |            | *      |
| Arbeidsavtale<br>Lagre kladd            | Generer dokur Til godkjenning | ment (arkiveres ikke)     | ]                 |      |             |                |           |                   | Lukk               |            |        |

<u>Resultat</u>: To stillingslinjer (status N) med ulikt kostnadssted og ulikt stillingsnummer.

| Stillinger |         |            |              |           |                                                      |         |      |         |            |                         |        |    |
|------------|---------|------------|--------------|-----------|------------------------------------------------------|---------|------|---------|------------|-------------------------|--------|----|
|            | St.kode | Stilling   | Stillingsnr. | Ansattype | Koststed                                             | Lønnsr. | Alt. | Arslønn | Stillings% | Periode fra - til       | Status |    |
|            | 300100  | SYKEPLEIER | 4002         | Fast      | 130302 - Hjerteavd./Post 1s / 2v                     | NSF1    | 4    | 390 000 | 80,00      | 01.11.2017 - 31.12.2099 | N      | ٩. |
|            | 300100  | SYKEPLEIER | 4003         | Fast      | 115325 - Bemanningssenteret, helsepersonell somatikk | NSF1    | 4    | 390 000 | 20,00      | 01.11.2017 - 31.12.2099 | Ν      | 9  |
| Clett      | 1       |            |              |           |                                                      |         |      |         |            |                         |        | _  |